# Používateľská príručka k aplikácii na SOČ pre študentov

### Vítajte na stránke prihlášky do SOČ

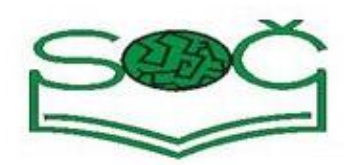

#### Som tu prvýkrát

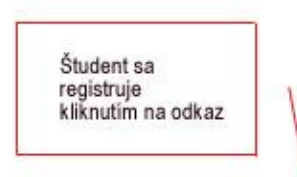

Keď ste prvýkrát na tejto stránke a chcete prihlásiť svoju prácu do SOČ, musíte najprv získať heslo, pod ktorým budete svoju prihlášku registrovať. Heslo získate jednoducho - kliknete na tlačítko "získať heslo" a napíšte svoju emailovú adresu. Do niekoľkých minút budete mať heslo vo svojej emailovej schránke. Kliknite sem.

| Som študent.                                                        | Som garant, porotca alebo VSK. |  |  |
|---------------------------------------------------------------------|--------------------------------|--|--|
| E-mailová adresa:                                                   | E-mailová adresa:              |  |  |
| Heslo:<br>Formulár pre<br>prihlásenie<br>registrovaného<br>študenta | Heslo:                         |  |  |
| Prihlásiť                                                           | Prihlásiť                      |  |  |

## Registrácia

Študent má možnosť sa registrovať priamo na stránkach ŠIOV zadaním svojej emailovej adresy. Na prihlasovacej stránke klikne na príslušný odkaz vyzývajúci k registrácii.

#### Som tu prvýkrát

Keď ste prvýkrát na tejto stránke a chcete prihlásiť svoju prácu do SOČ, musíte najprv získať heslo, pod ktorým budete svoju prihlášku registrovať. Heslo získate jednoducho - kliknete na tlačítko "získať heslo" a napšte svoju emailovú adresu. Do niekoľkých minút budete mať heslo vo svojej emailovej schránke, Kliknite sem.

Následne sa zobrazí formulár na zadanie emailovej adresy. Po kliknutí na "Získať heslo", bude na emailovú adresu zaslaná správa obsahujúca vygenerované heslo a to v prípade, ak zadaný email ešte neexistoval v databáze.

| E-mailová adresa: |  |  |
|-------------------|--|--|
|                   |  |  |
| Získať heslo      |  |  |

V prípade, že študent zadá email, ktorý už je registrovaný, bude mu ponúknutá možnosť nechať si na tento email zaslať nové heslo. Toto je výhodné v prípade zabudnutého alebo strateného hesla.

Ak študent už má heslo a je teda riadne registrovaný, prihlási sa zadaním emailovej adresy a hesla.

#### Som študent.

| E-mailová adresa: |  |
|-------------------|--|
|                   |  |
| Heslo:            |  |
| Prihlásiť         |  |

Po úspešnom prihlásení sa študentovi zobrazí zoznam ním pridaných prác a ponukou činností, ktoré môže vykonať:

- Zmena hesla
- Odhásiť sa
- Nová prihláška

## Pridanie novej prihlášky

Základnou funkcionalitou aplikácie z pohľadu študenta je vytvárať prihlášky do školských kôl a odosielať ich na hodnotenie. Kliknutím na "Nová prihláška" sa zobrazí prihláška v elektronickej podobe, ktorú študent vyplní. Prihláška sa priebežne automaticky ukladá, takže ju nie je nutné vyplniť celú na jedenkrát a k rozpracovanej prihláške sa môže kedykoľvek vrátiť. Formulár prihlášky je rozdelený do celkov:

- Súťažná práca prihláška
- Autor práce obsahuje všeobecné informácie o autorovi
- Škola umožňuje vybrať si svoju školu v závislosti od kraja a okresu
- Spoluautori
- Konzultant práce
- Požiadavky na výpočtovú a audiovizuálnu techniku
- Jazykové znalosti autora
- Anotácia, popis práce
- Hlavné údaje o práci
- Referencie o autorovi
- Príloha je povinné pridať aspoň jeden z ponúkaných formátov

| Súťažná práca - PRIHLÁŠKA                    |         |                            |                            |              |   |   |
|----------------------------------------------|---------|----------------------------|----------------------------|--------------|---|---|
| Názov: *                                     |         |                            |                            |              |   |   |
|                                              |         |                            |                            |              |   |   |
| Súťaže *                                     |         | Vyberte si sútaž 🔻         |                            |              |   |   |
| Súťažný odbo                                 | r: *    | Vyberte si odbor           |                            |              | - |   |
| Autor práce                                  | :       |                            |                            |              |   |   |
| Meno: *                                      |         |                            | Bydlisko:                  | Ulica, č.: * |   |   |
| Priezvisko: *                                |         |                            |                            | Mesto: *     |   |   |
| Dátum narode                                 | enia: * |                            |                            | PSČ: *       |   |   |
| Čislo OP: *                                  |         |                            | E-mail:                    |              |   |   |
| Telefón:                                     |         |                            |                            |              |   |   |
| Ročník štúdia,                               | odbor:  |                            |                            |              |   |   |
| Škola:                                       |         |                            |                            |              |   |   |
| Termín<br>ukončenia:                         | 01.04.  | 2012                       |                            |              |   |   |
| Kraj:                                        |         |                            | <ul> <li>Okres:</li> </ul> |              |   | - |
| Škola: *                                     |         |                            |                            |              |   | - |
| Zriaďovateľ:                                 | Nitrian | sky samosprávny kraj       |                            |              |   |   |
| Spoluautori                                  | (Meno   | Priezvisko, Adresa, E-mail | , atď ):                   |              |   |   |
| Spoluautor                                   | 1       |                            |                            |              |   |   |
| Meno:                                        |         |                            | Priezvisko:                |              |   |   |
| Adresa:                                      |         |                            |                            |              |   |   |
| Telefon:                                     |         |                            | Email:                     |              |   |   |
| Spoluautor 2                                 |         |                            |                            |              |   |   |
| Meno:                                        |         |                            | Priezvisko:                |              |   |   |
| Adresa:                                      |         |                            |                            |              |   |   |
| Telefon:                                     |         |                            | Email:                     |              |   |   |
| Konzultant práce: Meno, Priezvisko a E-mail: |         |                            |                            |              |   |   |
| Meno:                                        |         |                            | E-mail:                    |              |   |   |
| Priezvisko:                                  |         |                            |                            |              |   |   |

#### Základné informácie o praci, o autorovi,o škole

| Požiadávky na výpočtovú a                          | audiovizuálnu techniku pri obhajobe:          | _      |
|----------------------------------------------------|-----------------------------------------------|--------|
| Jazykové znalosti autora:                          |                                               |        |
| Anotácia, popis práce:<br>Po slovensky:            |                                               |        |
|                                                    |                                               |        |
| Po anglicky:                                       |                                               | h.     |
|                                                    |                                               | in.    |
| Hlavné údaje o práci                               |                                               |        |
| Klúčové slová:                                     |                                               |        |
|                                                    |                                               | £.     |
| Rozsah práce:<br>(max 25 strán)                    |                                               | .4     |
| Príloha práce:                                     |                                               |        |
| Zhodnotenie výsledku, prínos                       |                                               | .#     |
| práce:                                             |                                               | .4     |
| Dalšie možnosti riešenia,<br>pokračovanie v práci: |                                               | .4     |
| Referencie o autorovi                              |                                               |        |
| Účasť v iných súťažiach                            |                                               |        |
| (názov, dátum, umiestnenie):                       |                                               | .41    |
| Iné (prednášky, prezentácie,<br>publikácie atď):   |                                               | .#     |
| Nahrávanie súborov (Dokun                          | nenty súvisiace s prácou) **                  |        |
| K prihláške je možné pripoji                       | ť súbor vo formáte PDF alebo Doc. (Max: 32MB) | Nahrať |
| K prihláške je možné pripoji                       | ť súbor vo formáte ZIP. (Max: 32MB)           | Nahrať |

# Operácie s prihláškou

Prihláška sa z pohľadu študenta môže nachádzať v jednom z 3 stavov:

- Rozpracovaná, ešte nekompletná prihláška
- Kompletne vyplnená, ale neodoslaná prihláška
- Odoslaná prihláška

V závislosti od stavu je možné s prihláškou vykonávať rôzne operácie, ktoré sú znázornené ikonami v zozname prihlášok.

- Ak už má študent prihlášku vyplnenú, musí ju ešte definitívne odoslať kliknutím na ikonu
   V prípade, že prihláška obsahuje nevyplnené povinné časti, bude na túto skutočnosť študent upozornený a vyzvaný k náprave.
- Po kliknutí na ikonu je možne prácu vymazať, ak ešte nebola odoslaná.
- Po kliknutí na ikonu je možné prácu editovať, ak ešte nebola odoslaná.
- Po kliknutí na ikonu je možné prácu pozrieť, ak už bola odoslaná. Študent tak môže sledovať postup práce v súťaži.